## Manuel registrering af kørsel – iPhone

Åben MinLøn og vælg Kørsel.

Tryk på ikonet i øverste højre hjørne. Tryk på 'Opret mauelt'.

Tryk på 'Fra' - du kan evt. vælge nuværende placering eller skrive nøjagtig adresse, tryk på adressen for at indsætte. Tryk 'Til' for at indsætte adresse.

Du kan indsætte via-punkt, ved at trykke på 'Tilføj via-punkt'.

| Anni | iller Korselsregistre | ring Gem                      |
|------|-----------------------|-------------------------------|
| RUT  |                       |                               |
| 0    | Fra<br>Til<br>Km      | Angly ><br>Angly ><br>instant |
| 14 A | aj via-punkt          | Baregn rute 🤉                 |
| DVR  | DINFORMATION          | 14. jún. 2016                 |
|      | Туре                  | Angiv 3                       |
| 52   | Anvend 60 dages-regel | 0                             |
| -    | Registreringsnr.      | AS12334                       |
|      | Årsag                 | Adapte: 1                     |

Du kan vælge selv at indtaste antal kilometer, eller du kan trykke på beregn rute.

| Ann | uller      | Korselsreg | strening                       | Gem               |
|-----|------------|------------|--------------------------------|-------------------|
| HU: | ni.        |            |                                |                   |
| 0   | Fra        |            | Kastaniehe<br>8000 Sikeborg, D | ijvej2 ⇒<br>svnat |
| 0   | та         |            | S<br>8000 Silkeborg, D         | evej 1 ->         |
| 0   | Km         |            |                                | Incluse           |
| TI  | lej via-p  | TRUE       | Bereg                          | s sute >          |
| iii | tia inirai | IMATION    |                                |                   |
| 8   | Dato       |            | -14. jun                       | 2016 ~            |
| 0   | Туре       |            | 3                              | hngiv >           |
|     | 1          | 2          |                                | 3                 |
|     | 4          | 5          |                                | 6                 |
|     | 7<br>PORS  | 8          | ē                              | 9<br>****         |
|     | ÷          | 0          | 4                              | 0                 |

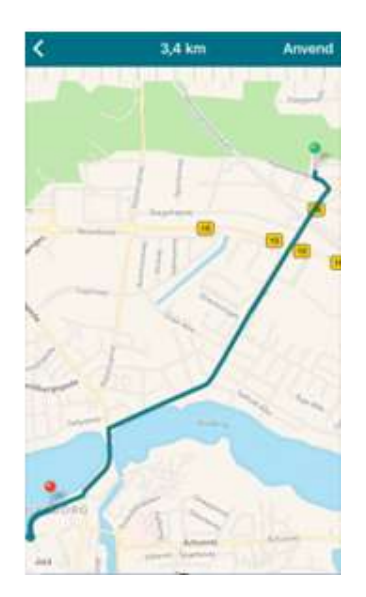

Vælg type, indtast registreringsnr. og indtast årsag. Du kan markere anvendelse af 60 dages-regel.

Når du trykker 'Gem' sendes registreringen til godkendelse hos din leder.

| sm                 | uller Ki                                                                      | erselsregistrening Gen                                                                        |
|--------------------|-------------------------------------------------------------------------------|-----------------------------------------------------------------------------------------------|
| н¢                 | 10                                                                            |                                                                                               |
| •                  | Fra                                                                           | Kastaniehajvej 2<br>8000 tilketerg, Danmark                                                   |
| ò                  | TR                                                                            | Vestre Alle 1 > 7800 Skive, Darmark                                                           |
|                    | Km                                                                            | 65,65                                                                                         |
|                    |                                                                               |                                                                                               |
| TR                 | faj via-punkt                                                                 | Beregn rute 🤉                                                                                 |
| TR<br>BA           | taj via-punkt<br>No naromaat<br>Dato                                          | Beregn rute ><br>ION<br>B. Jun. 2016 ~                                                        |
| T1<br>104<br>101   | faj via-punkt<br>No mnomorr<br>Dato<br>Type 91                                | Beregs rute ><br>Ion<br>B. Jun. 2016 ~<br>S - Kerselegodtg Tjenstlig,hej >                    |
| Тя<br>ВМ<br>0<br>5 | taj via-punkt<br>No iniromoat<br>Dato<br>Type (P)<br>Arwend 60                | Beregn rute ><br>104<br>B. Jan. 2016 ~<br>15 - Kerselagodta Tjenstilg,hej ><br>16 dages-regel |
| TH<br>100<br>5     | taj via-punkt<br>No innonsvat<br>Dato<br>Type (in<br>Anvend 60<br>Registrerin | Beregs rute ><br>IS - Kersellegodtg.Tjenstlig.hej ><br>idages-regel<br>genr. A512345          |

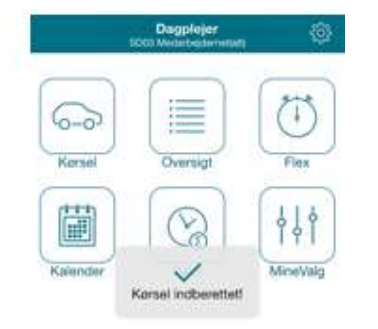